Инструкция:

1. Для начала перейдите на сайт sferum.ru и нажмите на кнопку «Войти»

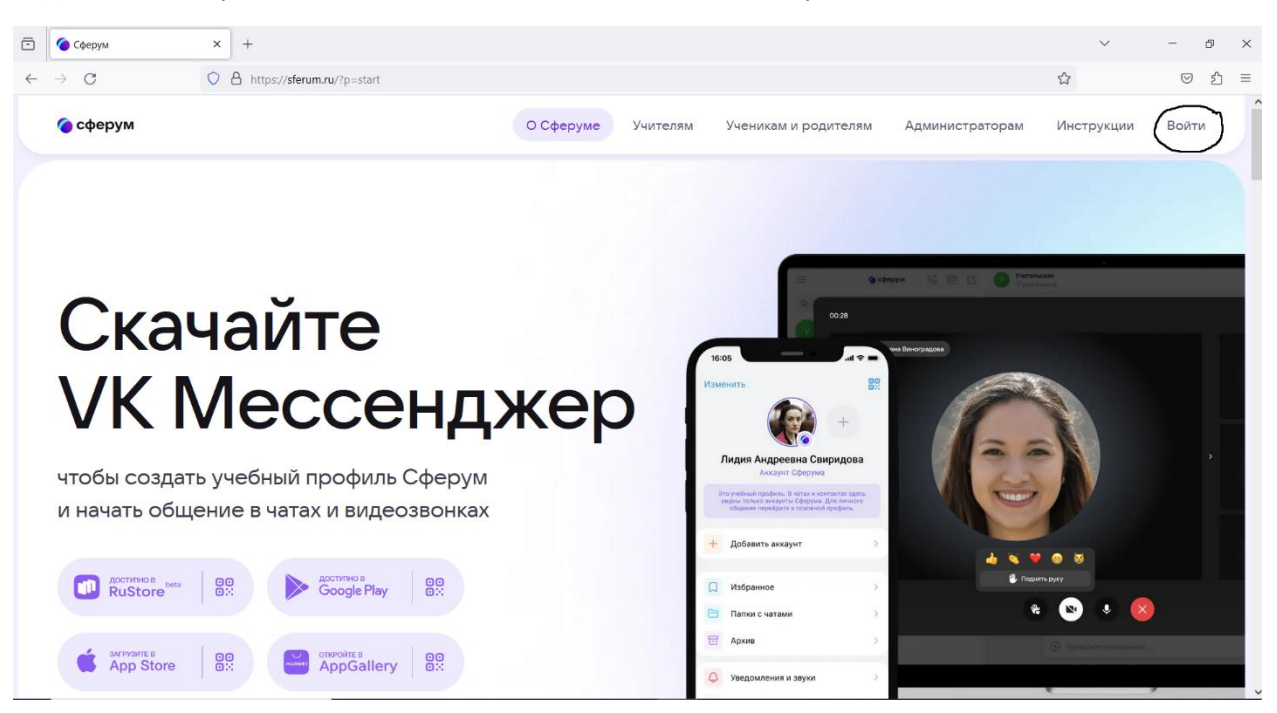

2. В появившемся окне введите номер телефона или почты(лучше номер телефона), к которому хотите создать аккаунт в сферуме

| 👂 VK ID — Mozilla Firefox — 🗆                                                                                                    |                                                                                                    | ×                                                                                  |     |
|----------------------------------------------------------------------------------------------------|----------------------------------------------------------------------------------------------------|------------------------------------------------------------------------------------|-----|
| O 🔒 https://id.vk                                                                                                    | .com/auth?app_id=7556576&response_type=                                                                                                    | silent_token&v=1.60.6&origin=https%3A%2F%2Fsfer 🏠                                  | , ≡ |
| <ul> <li>✓ A https://id.vk</li> <li>✓ ID</li> <li>B cepBl vepes \</li> <li>(i) Πρ<br/>BK</li> <li>(i) Πρ<br/>BK</li> <li< th=""><th>.com/auth?app_id=7556576&amp;response_type=<br/>AC «Сферум» можно войти<br/>/K ID<br/>и регистрации в Сферуме аккаунт<br/>онтакте не создаётся<br/>ли у вас уже есть профиль<br/>онтакте, никто в Сферуме его<br/>увидит<br/>о любым вопросам пишите<br/>Поддержку: info@sferum.ru</th><th>esilent_token&amp;v=1.60.6&amp;origin=https%3A%2F%2Fsfer <section-header></section-header></th><th></th></li<></ul> | .com/auth?app_id=7556576&response_type=<br>AC «Сферум» можно войти<br>/K ID<br>и регистрации в Сферуме аккаунт<br>онтакте не создаётся<br>ли у вас уже есть профиль<br>онтакте, никто в Сферуме его<br>увидит<br>о любым вопросам пишите<br>Поддержку: info@sferum.ru | esilent_token&v=1.60.6&origin=https%3A%2F%2Fsfer <section-header></section-header> |     |
| подробл                                                                                                    |                                                                                                    | тередаваемые данные /                                                              |     |

| VK ID — Mozilla Firefox —                                                                                                    |                                                                                                    | ×        |
|----------------------------------------------------------------------------------------------------|----------------------------------------------------------------------------------------------------|----------|
| ) 👌 https://id. <b>vk.com</b> /auth?app_id=7556576&response_type=silent_token&v=1.60.6&origin=https%3A%2F%2Fsfer 🟠                                                                                                    |                                                                                                    | $\equiv$ |
| <ul> <li>І І</li> <li>В сервис «Сферум» можно войти через VK ID</li> <li>При регистрации в Сферуме аккаунт ВКонтакте не создаётся</li> <li>При у вас уже есть профиль ВКонтакте не создаётся</li> <li>Если у вас уже есть профиль ВКонтакте, никто в Сферуме его не увидит</li> <li>По любым вопросам пишите в Поддержку: info@sferum.ru</li> </ul> | <image/> <image/> <image/> <section-header><text><text><text></text></text></text></section-header> |          |
| Подробнее о VK ID                                                                                                    | SMS придёт в течение 00:57                                                                          |          |
|                                                                                                    |                                                                                                    |          |

3. В открывшемся окне введите пароль из смс, который пришел к вам на телефон

4. Если к вашему номер уже привязана страничка ВКонтакте, выдаст следующий экран, в котором вам нужно нажать на кнопку «Это не я», чтобы создать отдельный аккаунт для сферума

| 📦 VK ID — Mozilla Firefox                                                                                                    | - 0                                                                                                    | × |
|----------------------------------------------------------------------------------------------------|----------------------------------------------------------------------------------------------------|---|
| O A https://id.vk.com/auth?app_id=7556576&response_type=silent_token&v=1.60.6&origin=https%3A%2F%2Fsfer                                                                                                    |                                                                                                    |   |
| <ul> <li>ІС</li> <li>В сервис «Сферум» можно войти церез VK ID</li> <li>При регистрации в Сферуме аккаунт ВКонтакте не создаётся</li> <li>Сли у вас уже есть профиль ВКонтакте, никто в Сферуме его не увидит</li> <li>По любым вопросам пишите в Поддержку: info@sferum.ru</li> </ul> | <ul> <li>Сподтвердите вход</li> <li>Сли это вы, введите пароль</li> <li>Ведите пароль</li> <li>Сосинания</li> <li>Сосинания<th></th></li></ul> |   |
| Подробнее о VK ID                                                                                                    | Продолжить как                                                                                                    |   |
|                                                                                                    |                                                                                                    |   |

5. Введите свои данные, указывайте настоящие фамилию и имя, чтобы было понятно с кем происходит общение в учебном чате

| VK ID — Mozilla Firefox —                                                                                                    |                                                     |  |
|----------------------------------------------------------------------------------------------------|-----------------------------------------------------|--|
| O A https://id.vk.com/auth?app_id=7556576&response_type=silent_token&v=1.60.6&origin=https%3A%2F%2Fsferr ☆                                                                                                    |                                                     |  |
| <ul> <li>https://id.vk.com/auth?app_id=7556576&amp;response_typ</li> <li>ID</li> <li>В сервис «Сферум» можно войти через VK ID</li> <li>При регистрации в Сферуме аккаунт ВКонтакте не создаётся</li> <li>Если у вас уже есть профиль ВКонтакте, никто в Сферуме его не увидит</li> <li>По любым вопросам пишите в Поддержку: info@sferum.ru</li> </ul> | e=silent_token&v=1.60.6&origin=https%3A%2F%2Fsfer 🗘 |  |
|                                                                                                    |                                                     |  |

## 6. Придумайте и запишите свой пароль от аккаунт сферум

| ⊌ VK ID — Mozilla                  | Firefox                                                                                                    | - 0                                                                                                    | ×   |
|------------------------------------|----------------------------------------------------------------------------------------------------|----------------------------------------------------------------------------------------------------|-----|
| 0 A https://                       | id. <b>vk.com</b> /auth?app_id=7556576&response_type                                                                                                    | e=silent_token&v=1.60.6&origin=https%3A%2F%2Fsferi                                                                                                    | ☆ = |
| A https://     E ce     vepe     i | id.vk.com/auth?app_id=7556576&response_type<br>рвис «Сферум» можно войти<br>ез VK ID<br>При регистрации в Сферуме аккаунт<br>ВКонтакте не создаётся<br>Если у вас уже есть профиль<br>ВКонтакте, никто в Сферуме его<br>не увидит<br>По любым вопросам пишите<br>в Поддержку: info@sferum.ru | e=silent_token&v=1.60.6&origin=https%3A%2F%2Fsfen S<br>Сридумайте пароль<br>Чтобы защитить ваш аккаунт, придумайте<br>надёжный пароль<br>Введите пароль<br>Одтвердите пароль<br>О<br>Содтвердите пароль |     |
| Подр                               | обнее о VK ID                                                                                                    | продолжить                                                                                                    |     |

Поздравляем, вы создали себе аккаунт в сферуме, теперь скачиваем приложение «ВК мессенджер» и можем привязать свой аккаунт к электронному журналу АСУ РСО, для этого делаем следующее:

1. Заходим в АСУ РСО при помощи своих данных (для родителей ваш логин и пароль, для ученика, соответственно, его логин и пароль)

2. После входа находим значок приложения «ВК мессенджер» и нажимаем на него

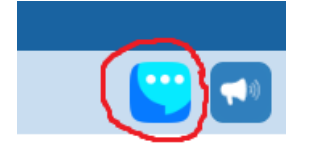

- 3. В открывшемся окне выбираем привязать аккаунт
- 4. Вводим данные своего аккаунта сферум

Пояснение: пользователям мобильных телефонов от компании Apple при входе в журнал асу рсо, при нажатии на значок ВК мессенджера и последующим нажатии на кнопку «привязать учебный профиль» никаких действий происходить не будет, либо заходим с компьютера в АСУ РСО и выполняем привязку профиля, либо через смартфон на платформе Android. После того как осуществлена привязка и на вашем телефоне Iphone в приложении ВК мессенджер появятся все те же самые чаты.